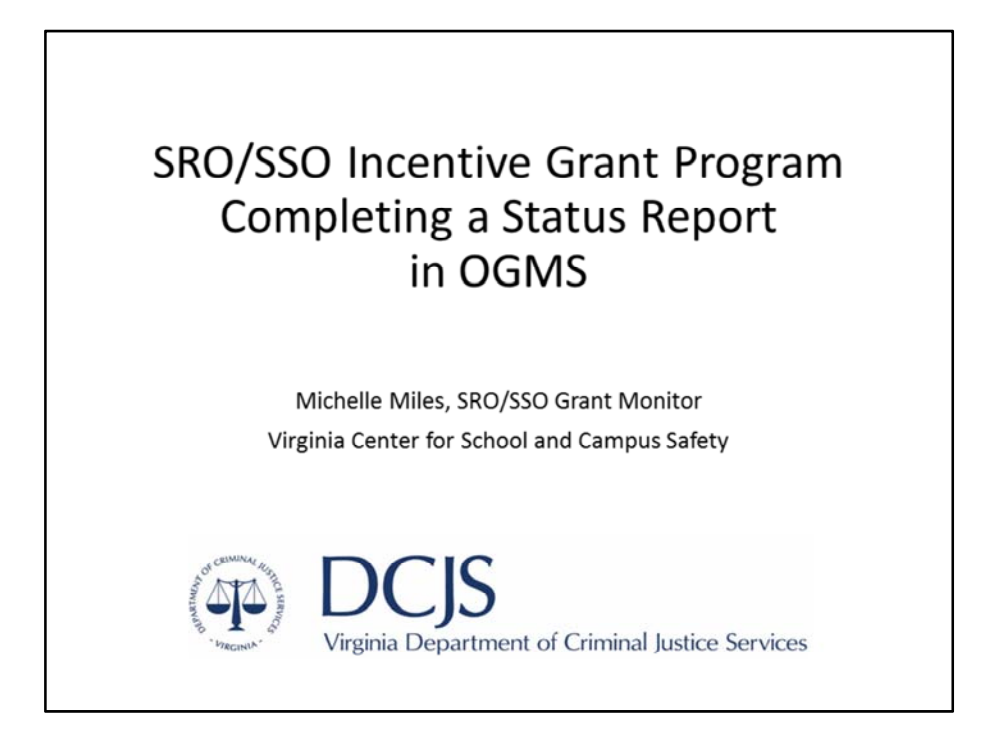

Hello! This presentation is for the status report process for the SRO/SSO Incentive Grant Program. If you have any questions about the information provided in the slides, please contact Michelle Miles at michelle.miles@dcjs.Virginia.gov or 804-225-1846.

Please note, this presentation is an overview of how to complete a status report in DCJS OGMS for grantees. If there is any discrepancy between this presentation and the OGMS forms, please refer to the OGMS forms for instructions.

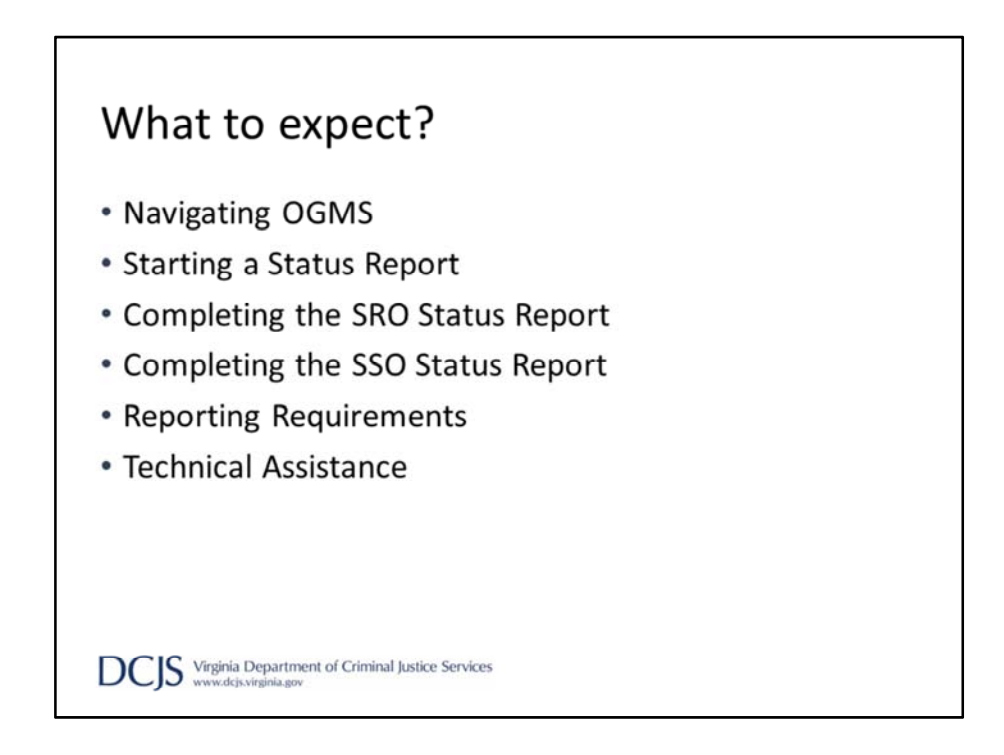

As we go through the presentation, we hope to cover:

How to navigate OGMS to complete a status report, How to start a status report, How to complete the SRO and SSO status reports, Reporting requirements, and Contact information for DCJS staff

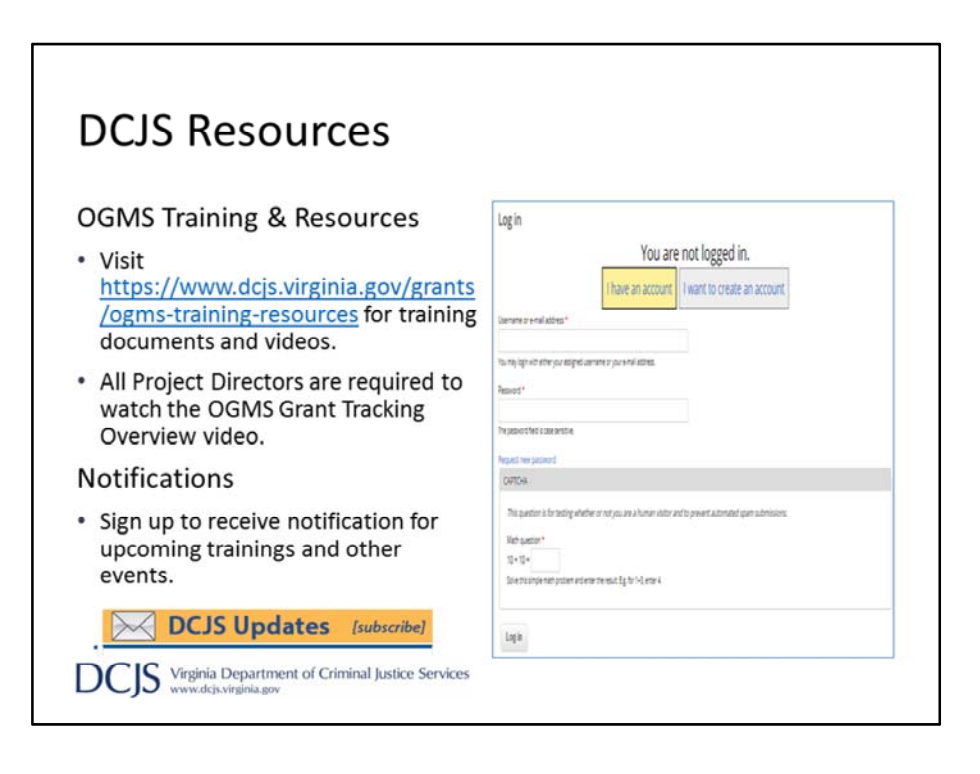

On the DCJS website there are additional resources on how to navigate OGMS. We are requiring Project Directors to watch the OGMS Grant Tracking Overview video but we encourage anyone who will be working with the grant to watch it as well.

We also strongly recommend that you sign up for DCJS Updates via our website. To register, go to dcjs.Virginia.gov and click in the yellow box that says 'DCJS Updates'. You will be brought to the login screen where you can create an account. After your registration is complete you can sign up to receive various updates on trainings, announcements, and grant opportunities.

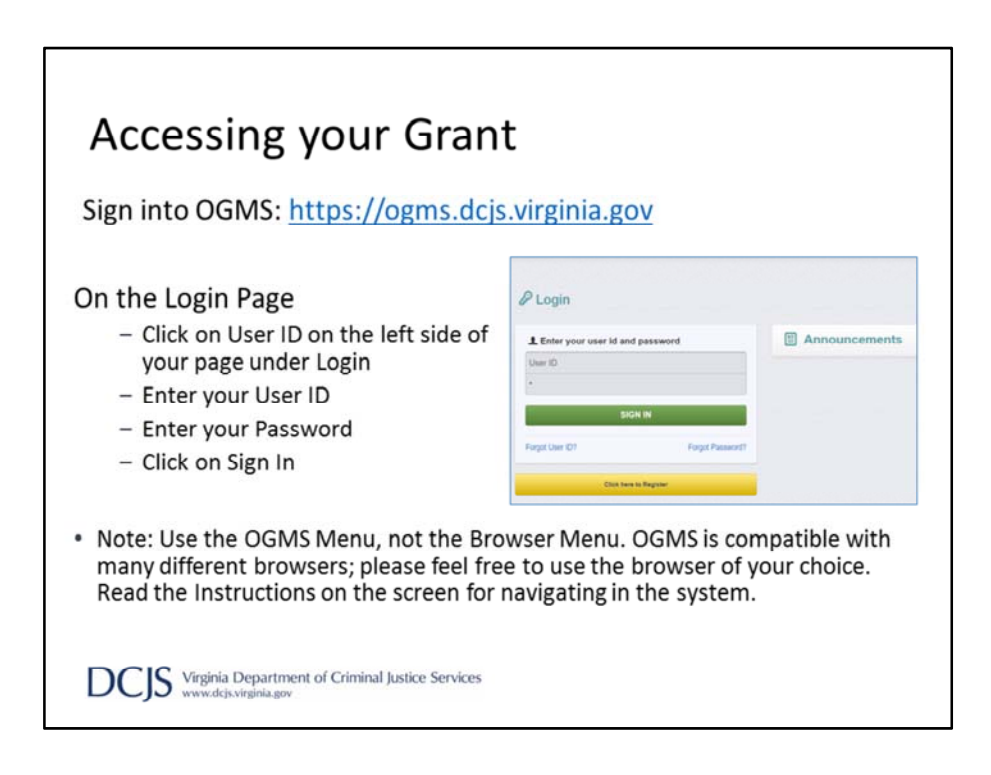

The URL for OGMS is ogms.dcjs.virginia.gov

Once you enter the URL in your browser, it will take you to the Login page where you will find announcements on the right hand side of the screen. This area will include open funding opportunities, system maintenance alerts, and other information that will be helpful with managing your grants in OGMS.

Enter your id and password and click 'Sign In'. If you are not a registered user then click 'Click here to Register' to set up an account. Instructions on how to register are located on the DCJS OGMS Training and Resources webpage.

| rom the Side M        | enu: | • Select the Gra                  | nt you wou   | ld like      | e to                |
|-----------------------|------|-----------------------------------|--------------|--------------|---------------------|
| Click on "Grant       | s"   | access in the "                   | 'Active Gran | nts" lis     | sting.              |
| Tester Role           | >    | @ Grant                           |              |              |                     |
| Funding Opportunities | >    | List of all current grants        | Log Out      |              |                     |
| Applications          | >    | Active Grants Closed Grants       |              |              |                     |
|                       | >    | III Active Grants                 |              |              |                     |
| Grants                |      | All active grants are inted below |              |              |                     |
| Grants                |      | a Status Year Title               | Organization | Program Area | Funding Opportunity |

To access your grant, click on 'Grant's in the vertical tool bar on the left hand side of the screen.

This will bring you to the list of Active Grants where you can select the grant you would like to access. If you don't see the grant in this list, contact your Project Director to add you as an additional contact on the grant.

| Accessing your Gran                        | nt (continued)                                |
|--------------------------------------------|-----------------------------------------------|
| <ul> <li>Once you have selected</li> </ul> | E Grant Components                            |
| the Grant, you will be                     | The grant forms appear below.                 |
| disected to the Creat                      | Company                                       |
| directed to the Grant                      | Component<br>General Information              |
| Components.                                | Rutinet                                       |
|                                            | Contract Document                             |
| <ul> <li>Components may not be</li> </ul>  | Correspondence                                |
| the serve for all mont                     | Status Reports                                |
| the same for all grant                     | Claims                                        |
| programs.                                  | Contract Amendments                           |
| P. 08. 41110                               | Encumbrances                                  |
|                                            | Face Sheet                                    |
|                                            | FREE - Personnel and Employee Fringe Benefits |
|                                            | Goals and Objectives                          |
|                                            | Monitoring Activities                         |
|                                            | Funding Opportunity                           |
|                                            | Application                                   |

After you click on the grant you will see the list of grant components. The grant components may be different for each grant program.

Under General Information is where the Project Director can add additional contact.

For the purposes of this presentation we will choose the 'Status Reports' component.

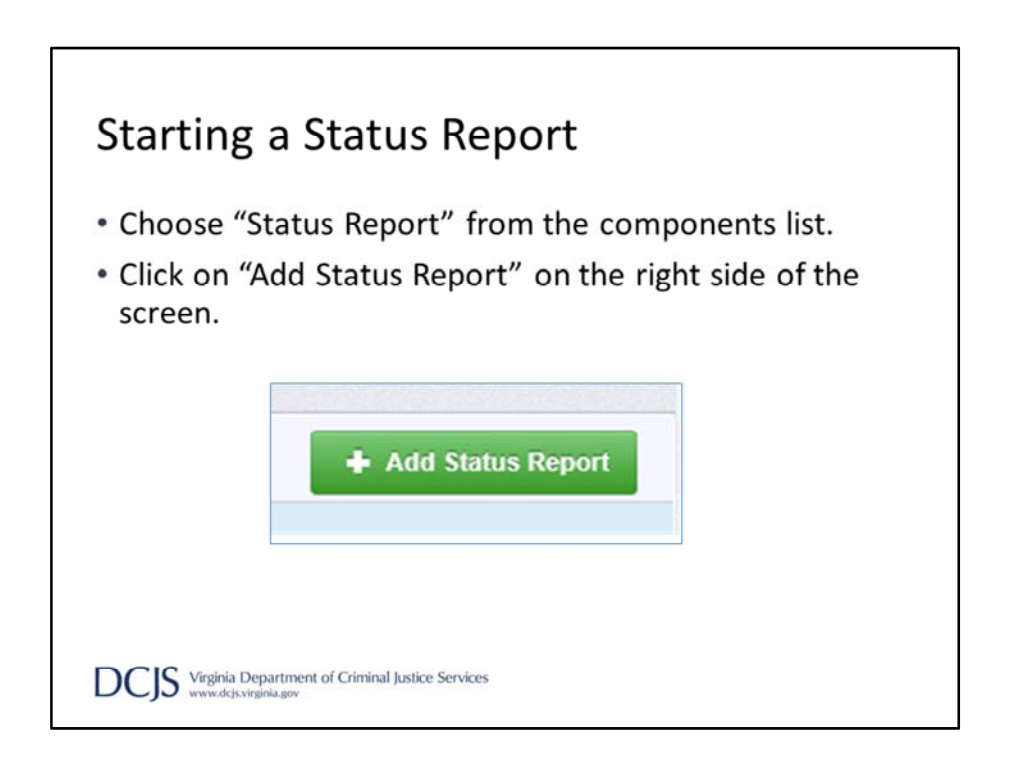

When you click on 'Status Reports' it will bring you to a screen that will list any status reports that are in editing status, have been submitted, or were withdrawn.

To start a status report, click the 'Add Status Report' button.

| • The status will b                                                                          | e auto populated.                                                                                                    |
|----------------------------------------------------------------------------------------------|----------------------------------------------------------------------------------------------------|
| <ul> <li>Sub Type:</li> </ul>                                                                |                                                                                                    |
| - SRO grants ch                                                                              | noose "SRO Report"                                                                                                    |
| <ul> <li>SSO grants ch</li> </ul>                                                            | noose "SSO Report"                                                                                                    |
| <ul> <li>Report dates</li> </ul>                                                             | are the beginning and end of the quarter                                                                                                    |
| Click "Save Form                                                                             | ı."                                                                                                    |
| General Information - statu                                                                  | is Report - Edit                                                                                                    |
| In the form below, complete all required fields reported on this report should have occurred | Enter the period of coverage for the information detailed on this report. Select the starting day and the ending day. All statuses and activity<br>during this period of time. |
| Status*:                                                                                     |                                                                                                    |
| Sub Type*:                                                                                   | RO Report                                                                                                    |
| Report Dates:                                                                                | /01/2021 09/30/2021                                                                                                    |
| 07                                                                                           | Phote End Pole                                                                                                    |

OGMS will ask you to complete the General Information portion of the report before you can save it.

The status will be auto populated

Under Sub Type, SRO grants will choose SRO Report and SSO grants will choose SSO Report.

The report dates are the beginning and end of the quarter. Those are:

1<sup>st</sup> Quarter- July 1, 2021 through September 30, 2021 2<sup>nd</sup> Quarter- October 1, 2021 through December 31, 2021 3<sup>Rd</sup> Quarter- January 1, 2021 through March 31, 2021 4<sup>th</sup> Quarter- April 1, 2021 through June 30, 2021

| Status Report Details                                                      |                                                                                                    |              |
|----------------------------------------------------------------------------|----------------------------------------------------------------------------------------------------|--------------|
| Status Report cannot be Submitted C  • Status Report components are not of | complete                                                                                                    | SRO Report   |
| Component                                                                  | Complete?                                                                                                    |              |
| General Information                                                        | ~                                                                                                    |              |
| Law Enforcement Activities                                                 |                                                                                                    |              |
| Presentations and Narrative                                                |                                                                                                    |              |
| Allocation of Time                                                         |                                                                                                    |              |
| Goals and Objectives Report                                                | Status Report Details                                                                                                    |              |
| SSO Papart                                                                 | Status Report cannot be Submitted Currer<br>• Status Report components are not comp                                                                                                    | ntly<br>lete |
| SSO Report                                                                 | Component                                                                                                    | Complete?    |
|                                                                            | General Information                                                                                                    | ×            |
|                                                                            | Incidents and Frequency                                                                                                    |              |
|                                                                            | Training and Narrative                                                                                                    |              |
|                                                                            | a transmission of the Contract of the Contract |              |

The SRO and SSO reports have different components. The SSO report will mimic the FY21 forms with little to no changes. The SRO report has been revised to capture additional data points for a more complete picture of what an SRO does on a daily basis. These changes were suggested by current SRO grantees but we welcome additional feedback from you as well. Any suggestions or comments will be used to revise next years report if needed.

Now we will go into a more detailed description of how to complete each status report. First we will discuss the SSO report.

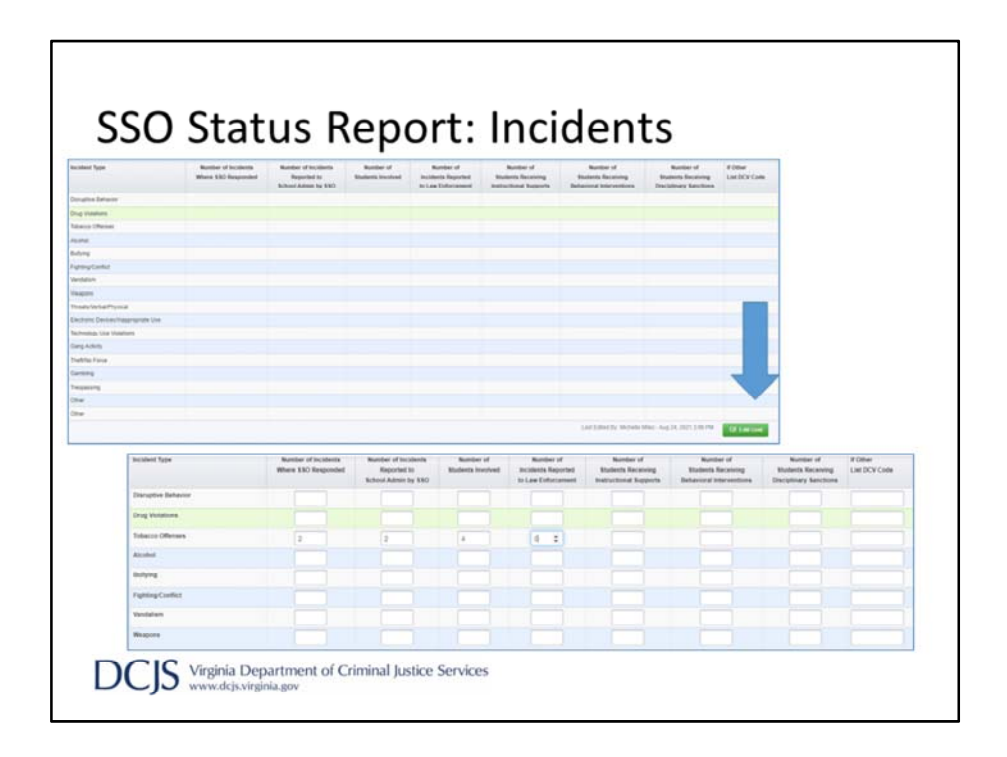

'Incidents' is the first section of the SSO status report. If the grant funded SSO(s) is involved with disciplinary actions, enter the number of incidents where the SSO(s) responded and the number of those incidents reported to School Administration. Include the number of students involved and, if any, the number of incidents reported to Law Enforcement. Under 'Interventions', enter the number of students that received instructional supports, behavioral interventions, or disciplinary sanctions because of the incidents.

To edit this form, click on 'Edit Grid' which will open all sections. You do not have to click 'Save Grid' after each section unless you want to return to it at another time. Once you've completed all sections you can click 'Save Grid' or 'Save Form'.

| month access frameway and secondly                                                                                      | Tests •    |
|----------------------------------------------------------------------------------------------------|------------|
| inspect equipment to make sure it was working property                                                                  | Duriteti • |
| Naporf equipment results to school administrations<br>is g. Increase equipment, equipment nut in the appropriate plane) | Gartety +  |
| ID HOC A SERTANCE TO THE COMMUNITY                                                                                      |            |
|                                                                                                    | Testy •    |
| special escara to people who feed unsule                                                                                | Dev •      |
| ther assigned dutes                                                                                                    | Date -     |
| Other Duties Describe Other Assigned Dates Other assigned dates induce.                                                 |            |
|                                                                                                    |            |

The next section is 'Frequency'. The person completing this section should indicate the frequency next to the activities provided by the grant funded SSO this quarter. The options are Daily, Weekly, Quarterly, or Annually.

The list is not exhaustive and does not indicate that the activies are required of the SSO under the grant. The SSO should follow the School and Division's policies and procedures and, if there is any doubt as to what an SSO is required to do in a given situation, it is the school administration who are to provide guidance.

The last section is an opportunity for the SSO to discuss any activities they perform that are not included in the list. This is not required but should be completed if the SSO indicated a frequency in 'other assigned duties.'

Once all sections are complete, or you want to return to finish it at another time, click 'Save Grid' or 'Save Form'. If all the information is accurate you can click 'Mark as Complete'.

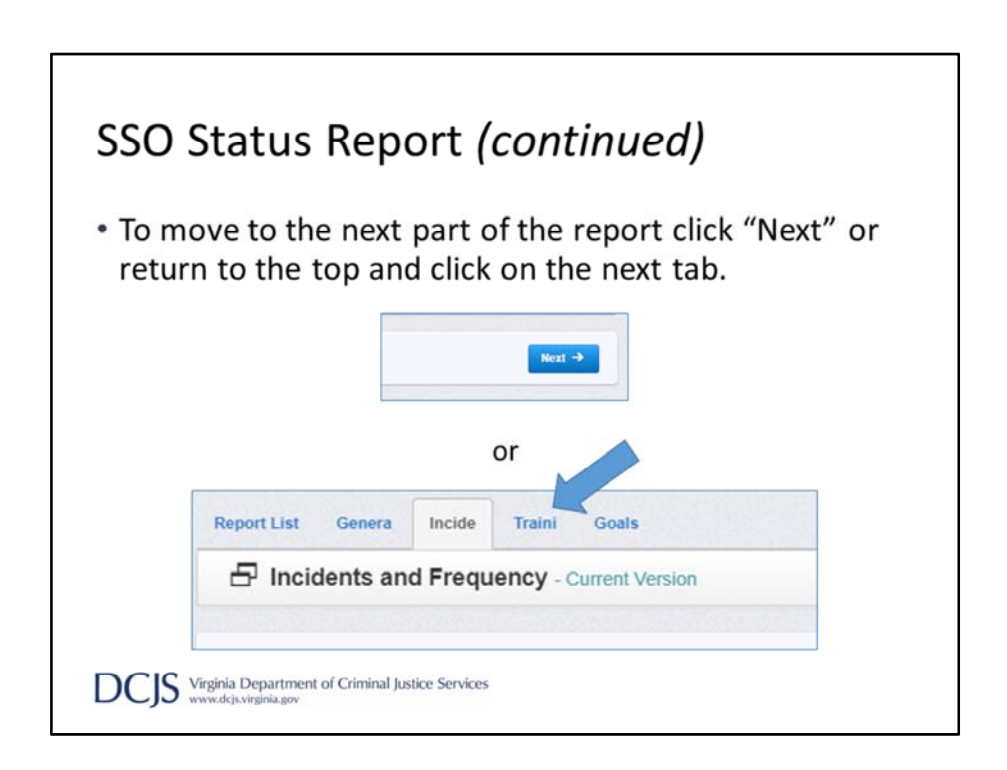

When moving through the report to complete the different sections you can either use the blue 'Next' or 'Back' button or you can go to the top and click on the different tabs.

| SSO Statu                                                                    | is Report: Training and Narrative                                                                                                    |
|------------------------------------------------------------------------------|----------------------------------------------------------------------------------------------------|
| <ul> <li>This section</li> <li>To begin, cli</li> <li>There are 4</li> </ul> | is Accomplishments, Issues, and Concerns.<br>ck "Edit Form" to answer the narrative questions.<br>narrative questions and the first one is required.                                                                                                    |
|                                                                              | Accomptishments, issues and Concerns      Trace of order interplane that highlights the 10021 downward and interaction is not a school downwards, approximationess, and proteosometicm      Proceed of order and wards in School wards with a characterized interaction is not a school downwards, approximationess, and proteosometicm      Proceed of order and wards in School wards with the school of grant function is a school downward and interaction in the school downwards, approximationess, and proteosometicm      Proceed of order and wards in School wards      Proceeding appropriate for protection of the school of grant function is a school downwards.      Proceeding appropriate for protection of the protection of the school of DDOLS      Developments      Proceeding appropriate for protection of the protection of the school of DDOLS      Developments      Proceeding appropriate for protection of the school of DDOLS      Developments      Proceeding appropriate for the school of grant function in the school of the school of DDOLS      Developments      Proceeding appropriate for the school of the school of DDOLS      Additional Information |
| DCJS Virginia Dep<br>www.dcjs.virgi                                          | partment of Criminal Justice Services                                                                                                    |

Under the Training and Narrative tab the first section is Accomplishments, Issues, and Concerns.

Click 'Edit Form' to answer the narrative questions.

There are four questions and the first one is required. Do not include any identifying information when answering the questions.

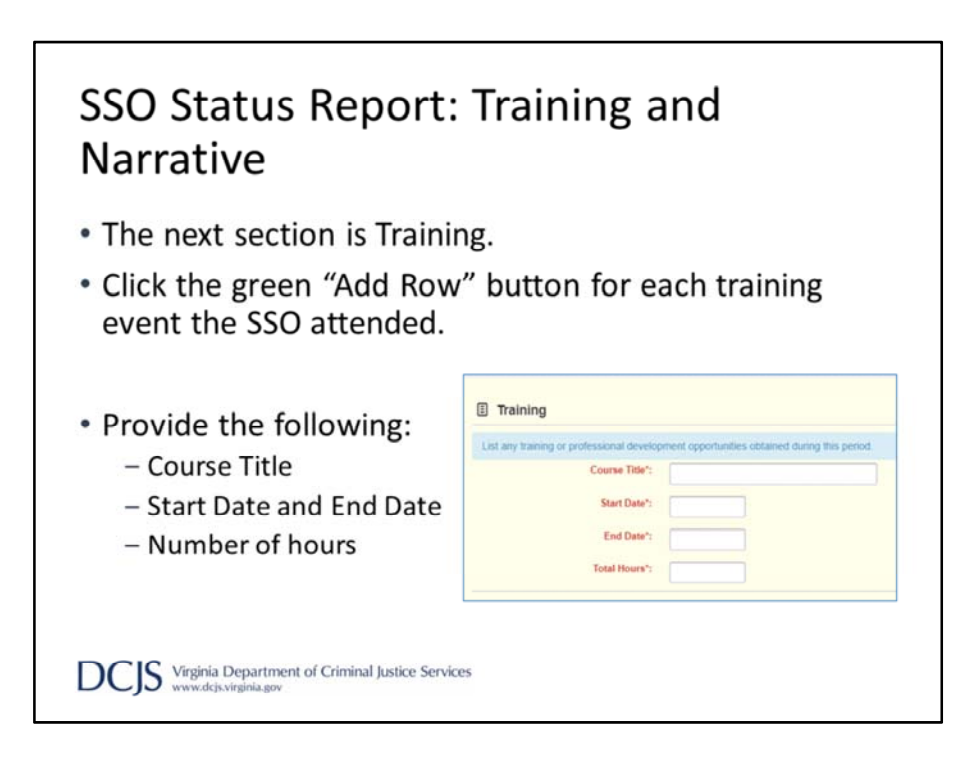

The last section on this form is Training.

Add a new row for each training event the SSO attended during the quarter.

Provide the following: Course Title Start and End Date of the training Number of Hours

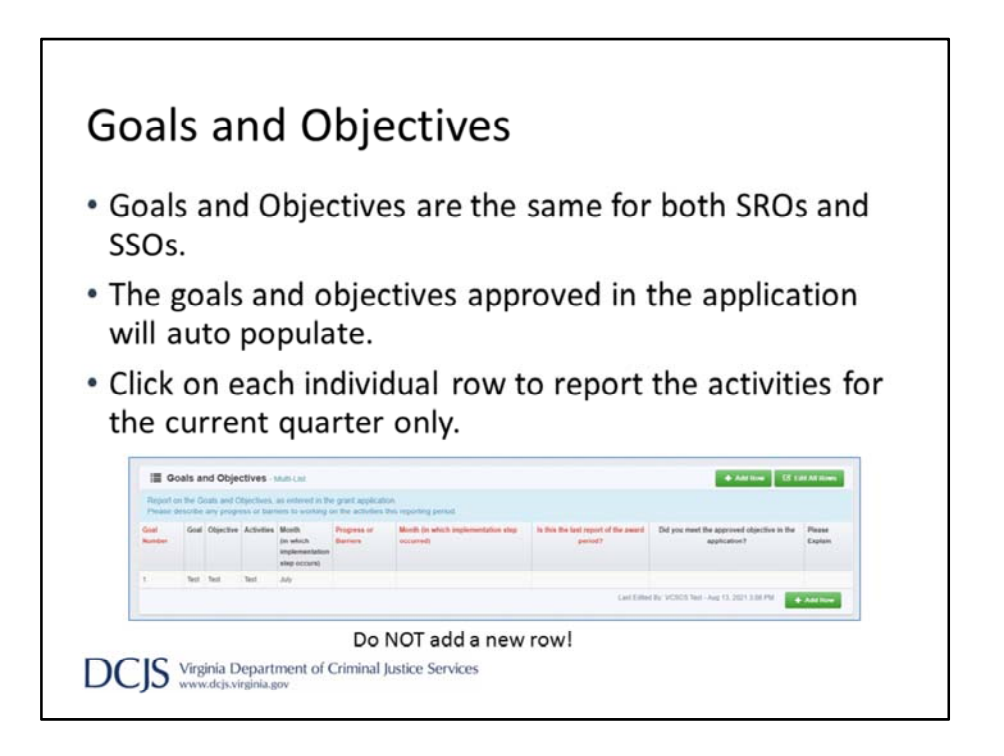

The Goals & Objectives form is the same for SRO and SSO grants.

The goals, objectives, and activities approved in the grant application will auto populate in the appropriate fields. You will not be given the opportunity to edit those fields and you should not add a new row. If you want to make changes to your goals, objectives, or activities you will need to submit a project scope contract amendment. Contact your Grant Monitor to discuss that process.

To complete this section, you will click on the individual rows.

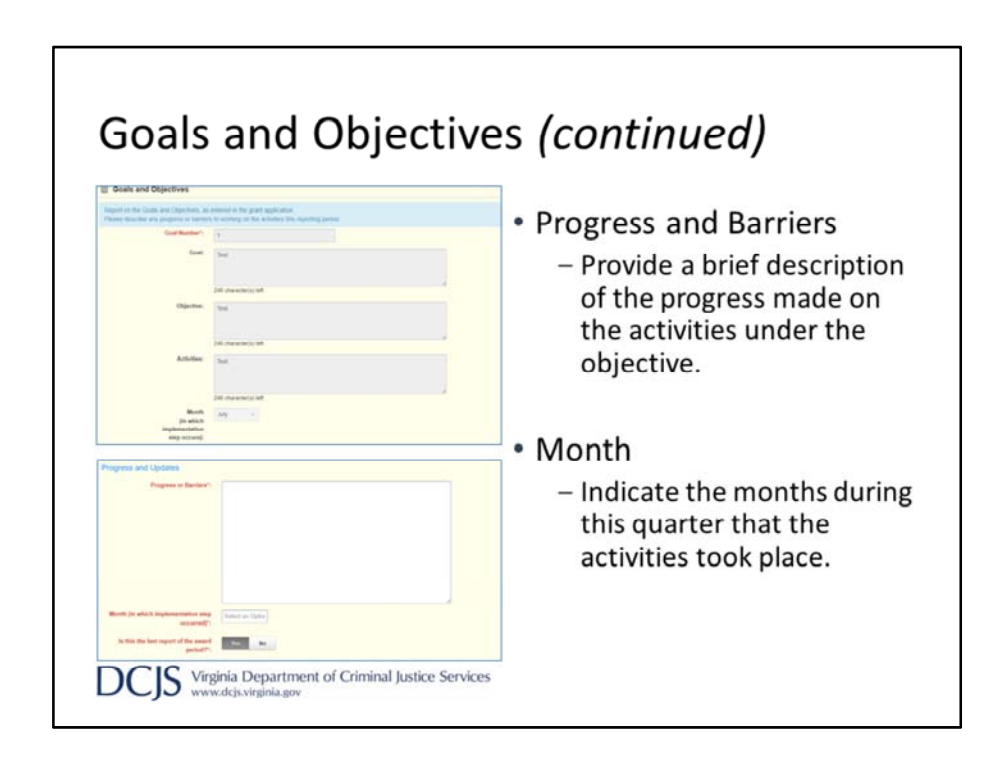

On this form you will need to discuss the progress made on the activities during the quarter. For instance, if the activity was to meet with school administration weekly to discuss high risk students, you could write that the SRO attended 10 out of 12 possible meetings this quarter.

This is also an area to discuss barriers to completing the activity. Using the same example, you could write that 2 out of the 12 possible meetings were cancelled due to the principal being sick. Another example would be to include why an activity didn't take place during the quarter as planned.

Next, choose the month(s) that the activities took place.

| Goals a                                      | and Objectives (con                                                                                                    | tinued)              |
|----------------------------------------------|----------------------------------------------------------------------------------------------------|----------------------|
| • Last Rep<br>– On th<br>– Indica<br>– Expla | port<br>le 4 <sup>th</sup> quarter report answer "Yes<br>ate if you met the objective.<br>in how you met or did not meet t | ."<br>the objective. |
| Explu                                        | Is this the last report of the award<br>period?": Yes No                                                                   |                      |
|                                              | Did you meet the approved objective in the application?: No Please Explain :                                               |                      |
| <ul> <li>Click "Sa</li> </ul>                | ave Row."                                                                                                    |                      |
|                                              | a Department of Criminal Justice Services<br>js:virginia.gov                                                               |                      |

The next question will ask you if this is the last status report of the grant year. If yes, you will be asked to indicate if you met the approved objective. Below that you will provide evidence for how the objective was met or discuss why the objective was not met.

When complete, click 'Save Row'

| SRO Stat                                                                                                    | us Report: L                                    | .E Activit                                                         | ies                                     |
|----------------------------------------------------------------------------------------------------|-------------------------------------------------|--------------------------------------------------------------------|-----------------------------------------|
| <ul> <li>Incidents         <ul> <li>Click "Ad</li> <li>Choose a</li> <li>Provide 1</li> <li>Provide 1</li> <li>Provide 1</li> </ul> </li> </ul> | d Row."                                         | m the dropdov<br>incidents per<br>students invol<br>ents receiving | vn.<br>type.<br>lved.<br>interventions. |
|                                                                                                    | Incident Type*:                                 | Select an Option                                                   |                                         |
|                                                                                                    | Total Number of Incidents Under This<br>Type*:  |                                                                    |                                         |
|                                                                                                    | Number of Students Involved*:                   |                                                                    |                                         |
|                                                                                                    | Number of Students Receiving<br>Interventions*: |                                                                    |                                         |
| DCJS Virginia Dep.                                                                                                    | artment of Criminal Justice Services<br>a.gov   |                                                                    |                                         |

Now we will discuss the SRO Status Report.

As you go through the forms, you will notice there are changes from past reports. We took feedback from the field and added some additional content to capture more of the work that SRO's are doing. The report is broken down into 4 forms/tabs. The first form is Law Enforcement Activities which is further broken down into 3 sections.

The first section is Incidents, where you will provide data surrounding incidents the SRO was involved with.

If you do not see the 'Add Row' button next to Incidents, scroll down and click 'Save Grid'

Add a new row for a different incident type. Choose the type from the dropdown and enter the total number of incidents where the SRO(s) was involved. Include the number of students involved and the number of students receiving interventions.

| • Number of incid              | lents reported by:<br>stration   |  |
|--------------------------------|----------------------------------|--|
| – School Staff                 |                                  |  |
| <ul> <li>Student(s)</li> </ul> | Number of Incidents Reported by: |  |
| Doront(c)                      | School Admin*:                   |  |
| - Parent(s)                    | School Staff*:                   |  |
| – Other                        | Student(s)*:                     |  |
|                                | Parent(s)*:                      |  |
|                                | Other:                           |  |
|                                | Specify                          |  |
|                                |                                  |  |

We further broke down how the incidents were reported.

Out of the total number of incidents for this type, indicate how many were reported by school admin, school staff, students, parents, or other.

If Other, please specify the source of the report.

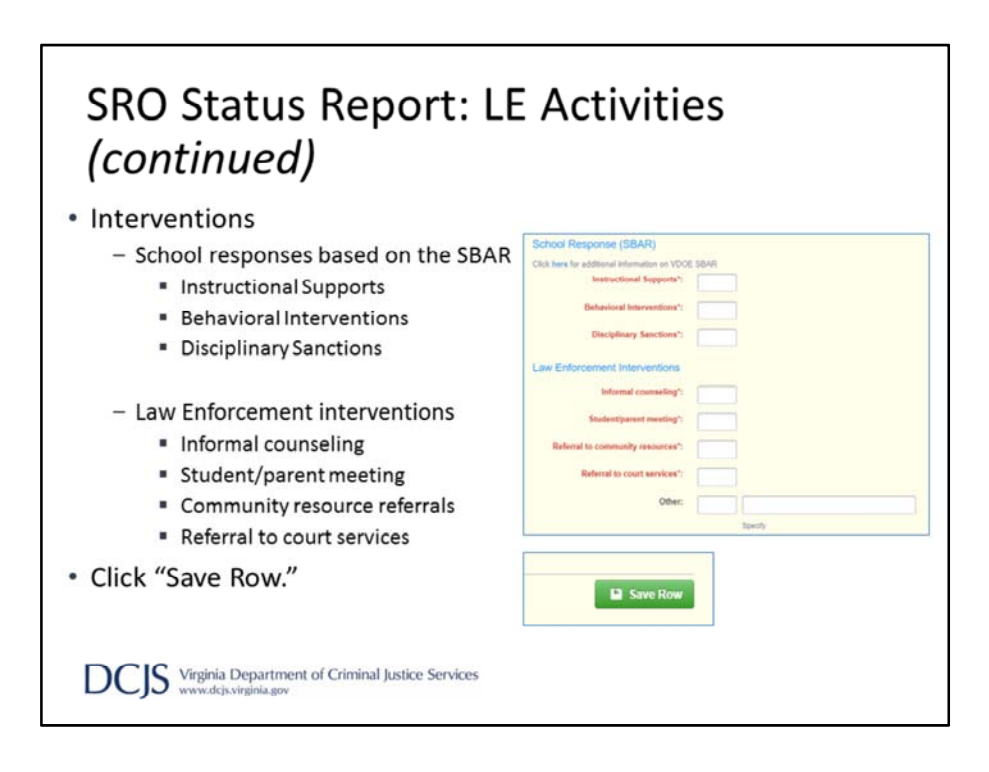

The intervention types for both schools and SROs were also expaned.

Under School Response, enter the number of students that received an intervention based on Student Behavior and Administrative Response (SBAR). A link has been provided, in the form, if you need additional information on the new VDOE resources.

Under Law Enforcement Intervention, enter the number of students that received informal counseling, parent meetings, referrals, or other. If you choose Other, please specify what the intervention was.

|                                                                                                    | <i>,</i>                                                              |                                            |                                 |
|----------------------------------------------------------------------------------------------------|-----------------------------------------------------------------------|--------------------------------------------|---------------------------------|
| ime Prevent<br>- Report for tl<br>- Click "Add Ro<br>- Choose Crim                                              | tion<br>his quarter only<br>ow"<br>he Prevention Ty<br>number of time | l<br>pe                                    | -formed                         |
| - Indicate the<br>- Describe the<br>Crime Prevention Type':                                                     | results or reco                                                       | s an activity was pe<br>nmendations as a r | esult of the activity           |
| <ul> <li>Indicate the</li> <li>Describe the</li> <li>Crime Prevention Type*:</li> <li>Other Specify:</li> </ul> | Select an Option                                                      | s an activity was pennendations as a r     | esult of the activity           |
| - Indicate the<br>- Describe the<br>Crime Prevention Type':<br>Other Specify:<br>Frequency':                    | Select an Option Select an Option Select an Option Select an Option   | s an activity was pennendations as a r     | rormed<br>esult of the activity |

We did provide additional types under Crime Prevention and changed from frequency to the number of times an activity occurred. Report only on the activities that took place during the quarter.

The type of crime prevention activities are: Formal school safety assessment/audit Information school safety assessment/audit Applied CPTED principles Review of school policies/procedures Student crime prevention project Threat assessments Crisis Planning/Management School patrol/security checks Drills Traffic control Other (please specify)

The frequency types include: 1-2 times this quarter 3-9 times this quarter 10-24 times this quarter 25+ times this quarter

| SRO Sta <sup>.</sup><br>( <i>continu</i>                                                                                                    | tus Report: LE<br><i>ed)</i> | E Activities                                                                                                    |                                                                                                    |
|----------------------------------------------------------------------------------------------------|------------------------------|----------------------------------------------------------------------------------------------------|----------------------------------------------------------------------------------------------------|
| Referrals<br>– Click "Ed<br>– Enter the                                                                                                    | lit Grid." 🛛 🚾 🖬             | provided to student                                                                                                    | ts and/or                                                                                                    |
| parents.<br>- Click "Sa<br>Referrais - Edit<br>Effet the number of referrais prov                                                                                                    | ve Grid."                    | the following school or community resources or program<br>hashin nonvotane. These you would enter 2 sunder Martel II                                | See Cost                                                                                                    |
| parents.<br>— Click "Sa<br>Referrals - tex<br>Enter the mamber of relevants provi<br>secred the number of relevants<br>territes.                                                                                                    | ve Grid."                    | ne tollowing school or community resources or program<br>health providers, then you would enter 2 under Mental H                                    | the function of referrats may<br>leasts/Family Counseling                                                                                                    |
| parents.<br>— Click "Sa<br>Referrats - Sea<br>Referrats - Sea                                                                                                    | ve Grid."                    | he following school or community resources or program<br>health providers, then you would inter 2 under Mintal H<br>Rudest (sunter of referats)     | It for Cont<br>ns. The number of referals may<br>leader/family Counseing<br>Parent (number of nefrals)                                                                                                    |
| parents.<br>— Click "Sa<br>Referrats - Stat:<br>Enter the number of referrats provi<br>scored the number of nonviolants.<br>Extensions.<br>RESOURCE PROGRAM<br>School convestor                                                                                                    | ve Grid."                    | Ine tollowing school or community resources or program<br>health providers, then you would enter 2 under Mental H<br>Stadent (swater of referrals)  | Some Good ns. The number of referrals may eastby/Family Counseing     Parent (number of referrals)                                                                                                    |
| parents.<br>– Click "Sa<br>Click "Sa<br>Click et a number of referrals provi<br>screed the number of referrals provi<br>screed the number of referrals provi                                                                                                    | ve Grid."                    | the following school or community resources or program<br>health providers, then you would enter 2 under Mental IA<br>Student (number of referatio) | Some Gold  In. The number of referable may easth/Family Counseling  Parent (number of referable                                                                                                    |
| parents.<br>— Click "Sa<br>Referats - Sat<br>Enter the number of referants prove<br>services<br>terretes<br>Resource PROGRAM<br>School converts<br>School scores<br>School scores<br>School School Scores<br>School School Scores<br>School School Scores<br>School School Scores<br>School School Scores<br>School School Scores<br>School School Scores<br>School School Scores<br>School School Scores<br>School School Scores<br>School School Scores<br>School Scores<br>School Scores<br>School Scores<br>School Scores<br>School Scores<br>School Scores<br>School Scores<br>School School Scores<br>School School Scores<br>Scho                                                                                                    | ve Grid."                    | In following school or community resources or program<br>health providers, then you would enter 2 under Mantal H<br>Student (sunder of informatic)  | Sove Geld     Sove Geld     Sove Geld   |
| parents.<br>– Click "Sa<br>Referrats - text<br>Enter the number of referrats prove<br>exceed the number of referrats prove<br>territors.<br>REGUICE/REGERANCE<br>Enter the number of referrats prove<br>territors.<br>REGUICE/REGERANCE<br>School spoog worker<br>Enter territors.<br>Enter territors.                                                                                                    | ve Grid."                    | he following school or community resources or program<br>health providers, then you would inter 2 under Mental i<br>Rudent trumber of information   | See Get  is. The number of referatis may each/Panity Counseing      Peent (number of referats)      Output                                                                                                    |
| parents.<br>– Click "Sa<br>Click "Sa<br>Click "Sa | ve Grid."                    | Ins tollowing school or community resources or program<br>health providers, then you would enter 2 under Mental H<br>Redest transfer of referrate)  | Stee Ged  ns. The number of referats may each/Pamily Counseing      Peset (number of referats)      Outseing                                                                                                    |
| parents.<br>– Click "Sa<br>Click "Sa<br>Click "Sa | ve Grid."                    | Ine tollowing school or community resources or program<br>health providers, then you would enter 2 under Mental M<br>Redeat (sundar of referate)    | Stee Gold  ns. The number of referrais may leads/ifamily Counseing      Peert (number of referrais      Peert (number of referrais)      Peert (number of referrais)      Peert (number of referr |

The last section under Law Enforcement Activities is Referrals. Enter the number of referrals provided by the grant funded SRO to a student and/or a parent for school or community resources.

One thing to remember is that the number of referrals can exceed the number of individuals who receive the referrals. For instance, if you provide two different mental health referrals to one individual, you would enter 2 under mental health.

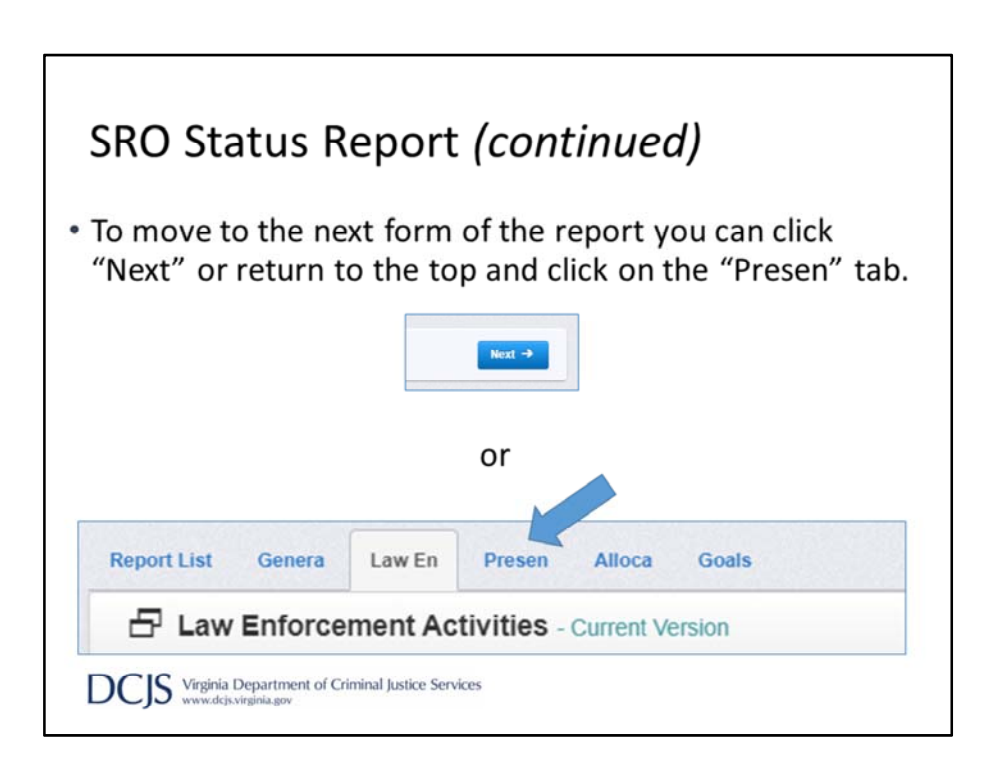

When moving through the report to complete the different sections you can either use the blue 'Next' or 'Back' button or you can go to the top and click on the different tabs.

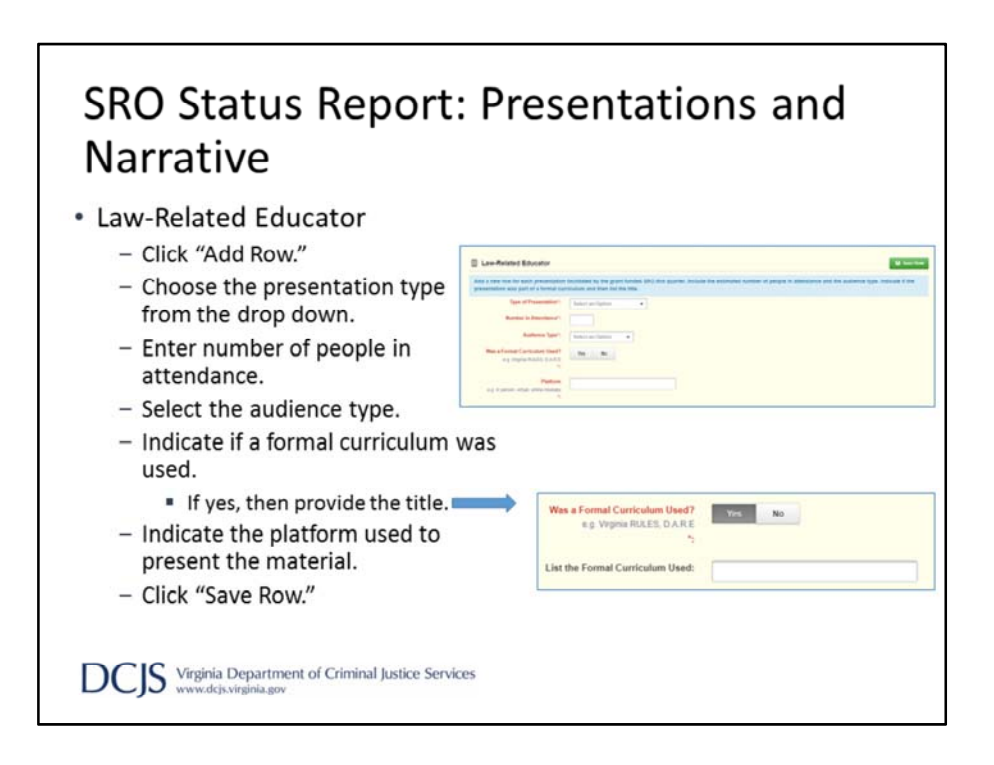

Under Law-Related Educator, click 'Add Row' for each presentation the SRO facilitated during the quarter.

If you do not see the 'Add Row' button next to Law Related Educator, scroll down and click 'Save Grid'

Choose the presentation type from the drop down and end the number of people in attendance.

Next, select the audience type and provide information if a formal curriculum was used.

The last field in this section is new. This will give you an opportunity to indicate how the training was presented. For example, was as it an in person training, done virtually, or was it a module that students could access on their own time?

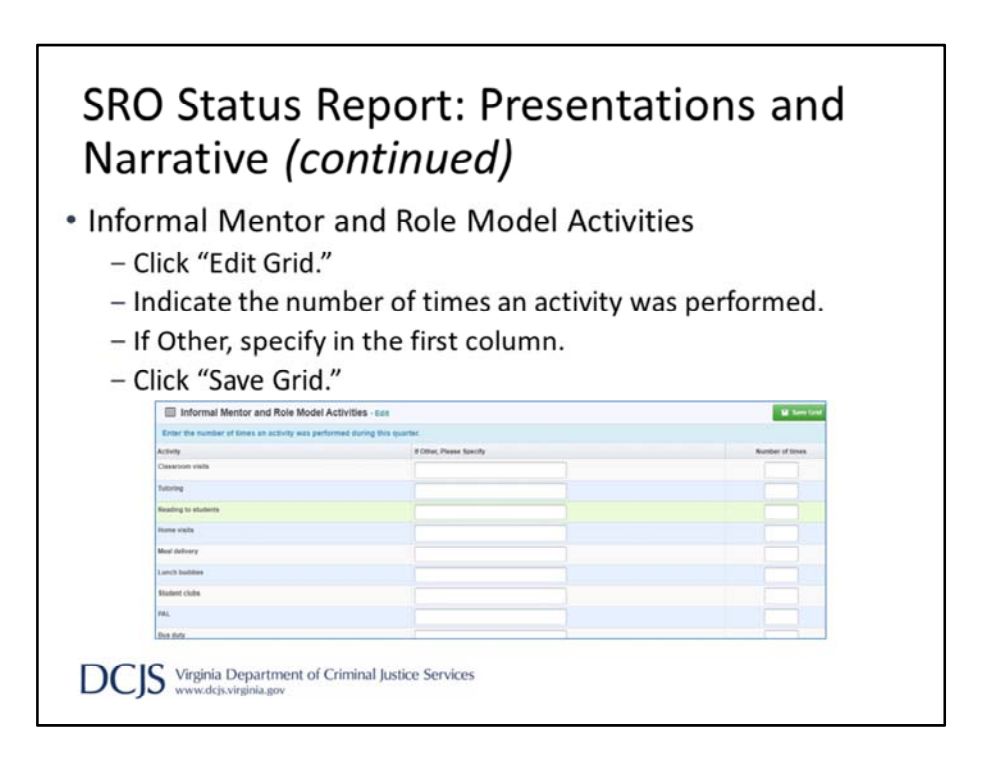

Informal Mentor and Role Model Activities is a new section aimed to capture more information on the mentoring activities SROs perform.

Indicate the number of times an activity took place during the quarter.

If you performed an activity that would not fit under a listed category, place it in one of the Other rows and describe it in the next column.

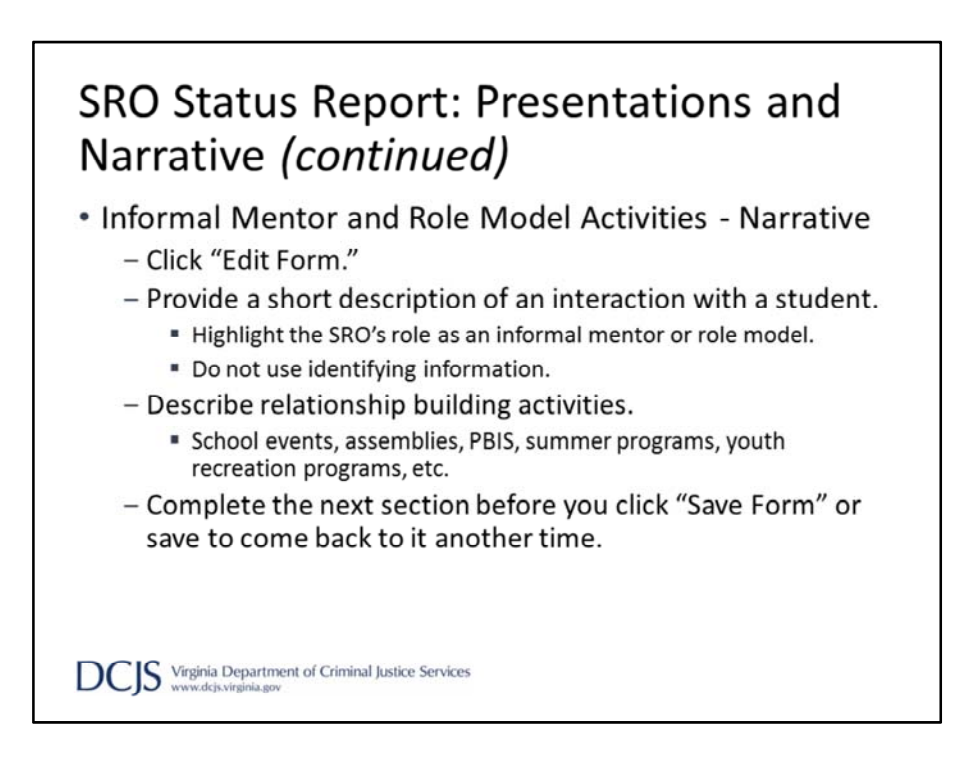

The next section are the narrative questions about informal mentor and role model activities.

The first question is required. This is an opportunity for you to discuss an interaction(s) with a student(s) that highlights the SRO's role as an informal mentor or role model. This should be an anecdotal description but do not use any identifying information.

The next question is new and asks you to describe any relationship building activities that the SRO participated in during the quarter. This could include school events, assemblies, Positive Behavioral Interventions and Supports (PBIS), youth recreation programs, or Shop with a Cop/Sheriff program.

After you've answered those question, you can move on to the next section or click 'Save Form' to come back to it at another time.

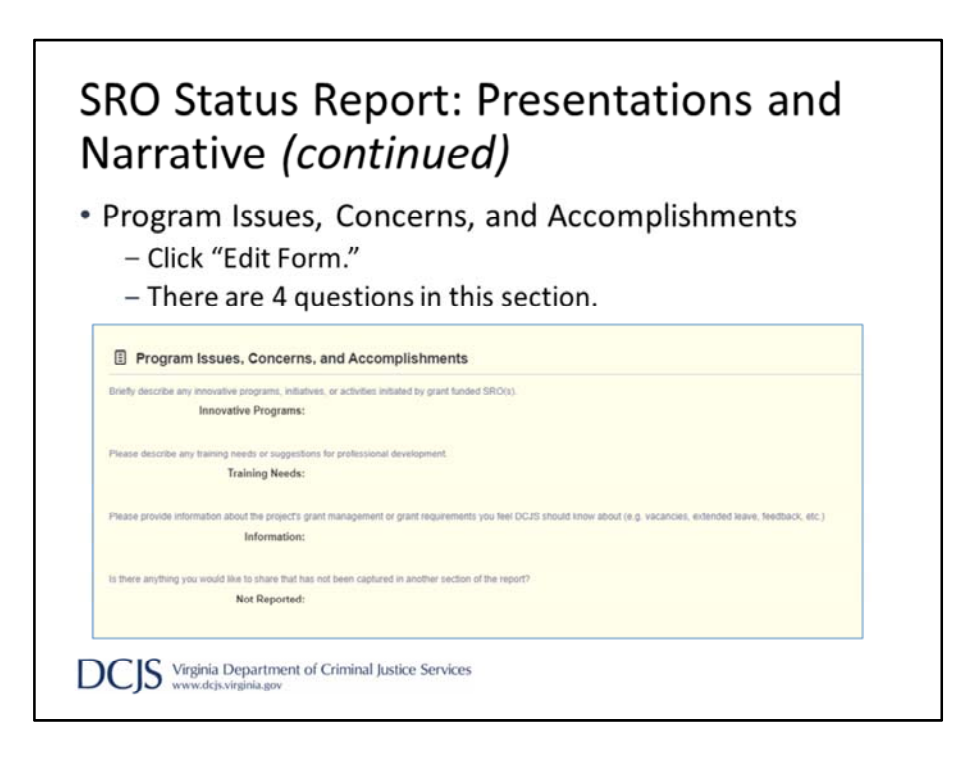

The last section on the Presentations and Narrative form has also been revised.

In this section, we ask you to describe any innovative program, initiatives, or activities initiated by the SRO and any training needs or suggestions.

However, we changed the next question and added another.

We are asking you to provide any information that would effect the implementation of the project. For instance, this would be a good place to discuss vacancies and the progress of rehiring, extended leave, any organizational changes, or provide feedback on the status report. This does not replace the requirement to complete a contract amendment to officially notify DCJS of those changes but will record the information on the status report for historical purposes.

The last question is new and gives you the opportunity to discuss anything you want to share that has not been captured in another section of the report.

Once those have been completed, click 'Save Form'

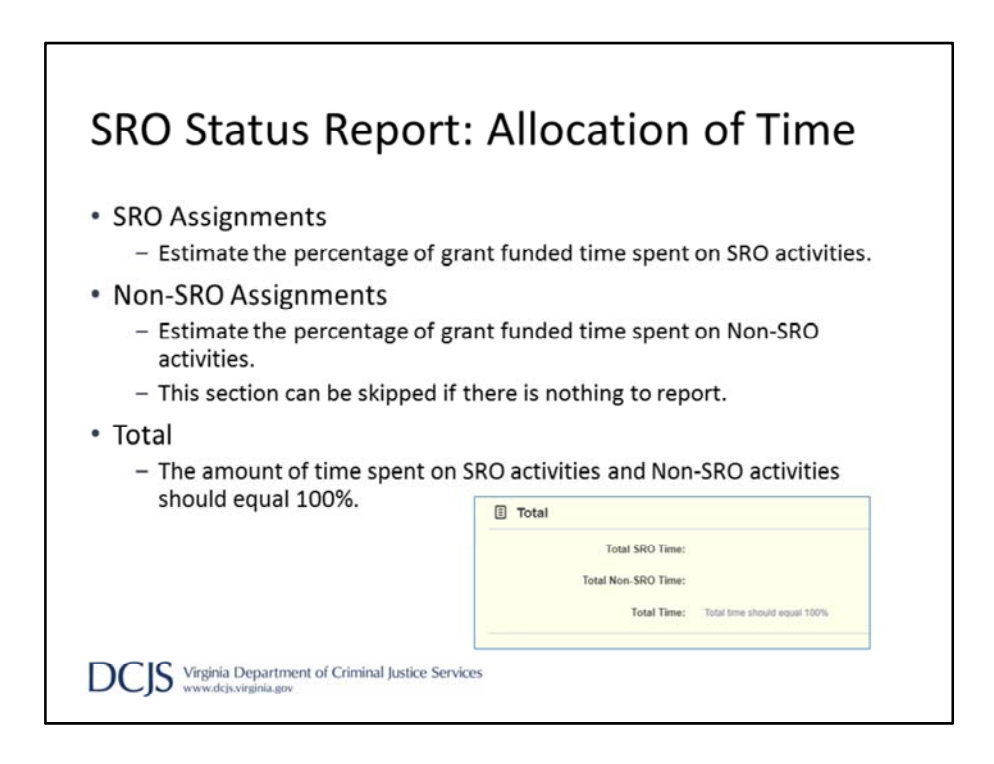

The next form on the report is Allocation of Time. This section was removed in last year's report but we have added it back. The Total Time percentage will be auto calculated and should equal 100%.

There are two sections on this form; SRO Assignments and Non-SRO Assignments. SRO assignments include those activities performed as an SRO during the quarter.

Non-SRO assignments are for those activities performed on grant funded time but not as an SRO. This would include duties during non-school hours, such as summer or holiday breaks. For example, during the summer break the SRO is assigned to patrol duty so those activities would be captured under Non-SRO assignments. Another example is during alternative scheduling, like we experienced with COVID-19 restrictions. PLEASE NOTE: this would not include activities such as general security during school sponsored events or overtime.

It is expected, under this grant program, that an SRO considered full-time on the grant is employed as a certified law enforcement officer year-round and is dedicated to the school during all school hours. For scheduled school breaks, to include summer, the agency has flexibility to assign the SRO as needed in other areas of the agency. Any variations to this schedule would be considered part-time for grant purposes. When everything is complete, click 'Save Grid' or 'Save Form'

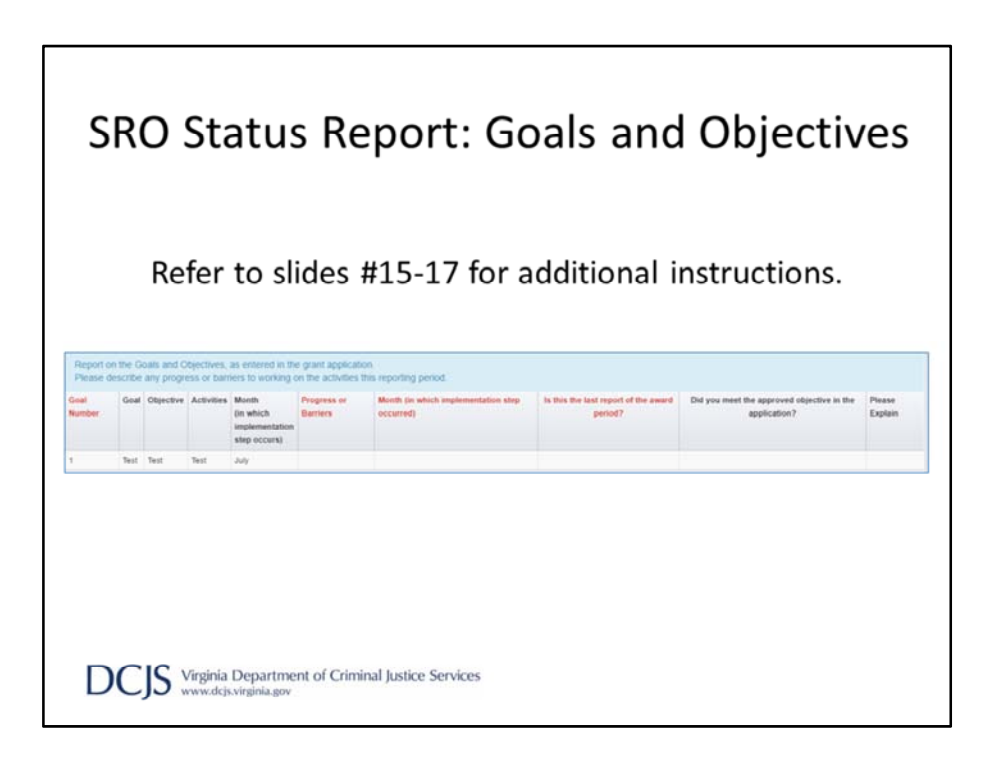

As previously discussed, Goals & Objectives are the same for the SRO and SSO status reports. This form was discussed in slides #15-17 and will be appropriate for SRO grants.

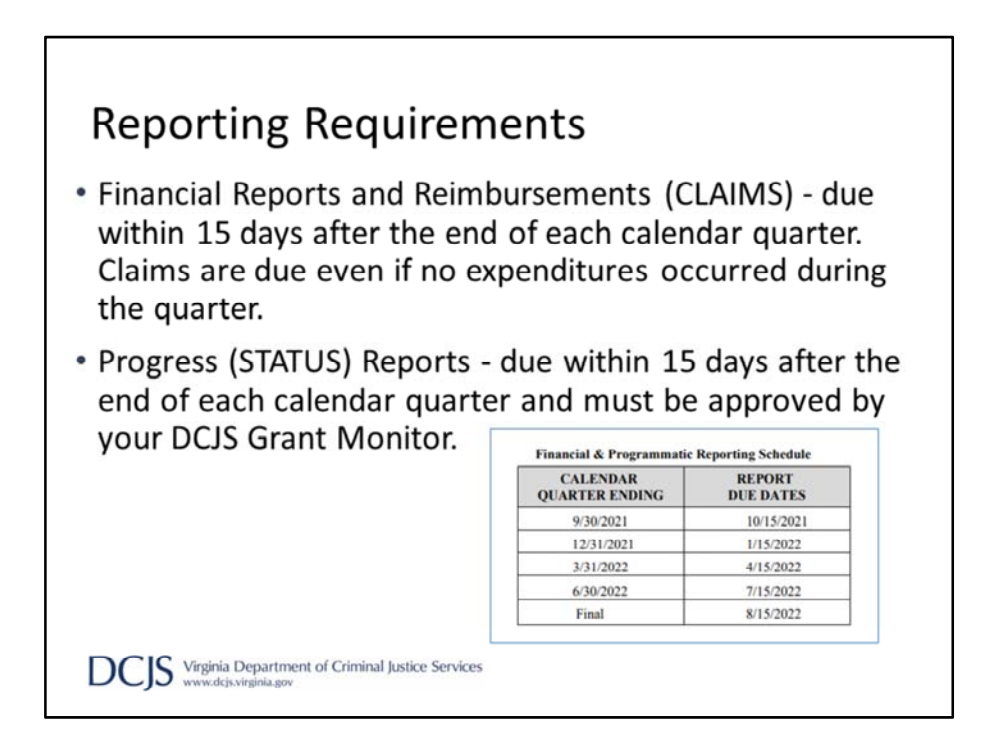

FINANCIAL REPORTS & REIMBURSEMENTS (Claims) – OGMS Detail of Expenditure/ Reimbursement forms are due within 15 days after the end of each calendar quarter. Claim reports are due even if no expenditures occurred during the quarter. If the due date falls on a weekend or non-business day, the report is due on the next business day.

PROGRESS (Status) REPORTS for most grant programs are due within 15 days after the end of each calendar quarter and must be approved by your DCJS Grant Monitor. Reports are due even if no activities were performed during the quarter.

BUDGET (Contract) AMENDMENTS may be submitted for consideration through OGMS. Please review your Special Conditions carefully to determine the requirements and procedures for amending budgets. For budget amendment questions, contact your assigned Grant Monitor.

GRANT CLOSEOUT: The grantee has up to 45 days from the end of the award period to liquidate any unpaid obligations and submit a final financial report. The liquidation period exists to allow projects time to receive final invoices and make final payments -- no new obligations may be incurred during this period.

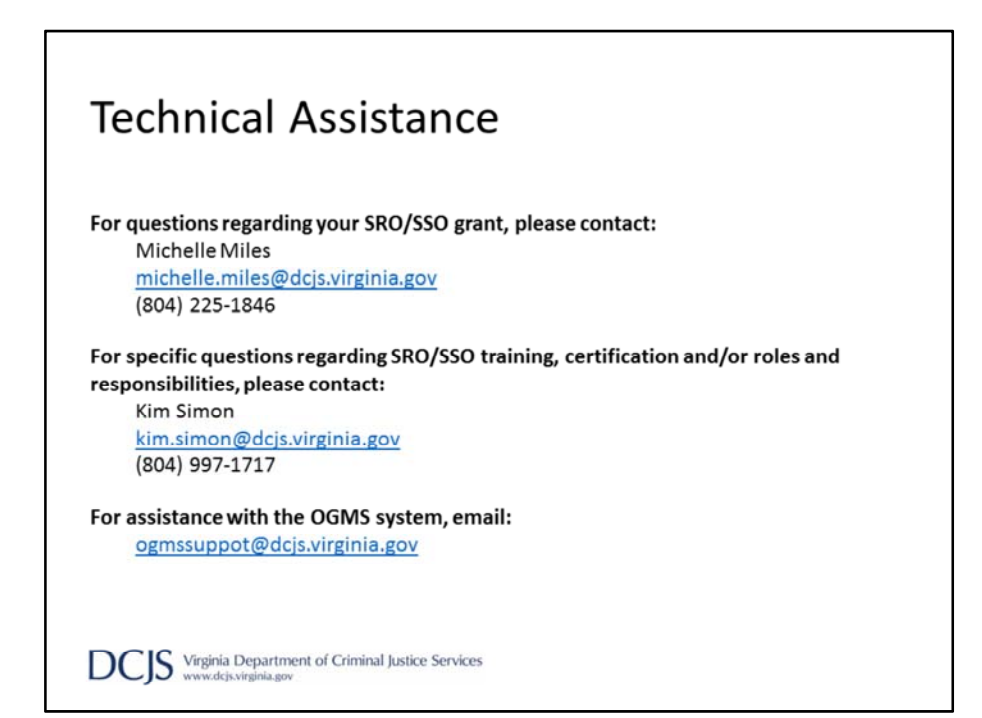

## Technical Assistance (continued)

For financial questions, please contact: DeAndrea Williams <u>DeAndrea.Williams@dcjs.virginia.gov</u> (804) 371-5380

> Will Abbott <u>Will.Abbott@dcjs.Virginia.gov</u> (804) 997-5195

Closeout questions should be directed to: Andrew Wooldridge <u>Andrew.Wooldridge@dcjs.virginia.gov</u> (804) 225-1863

> Mark Fero Mark.Fero@dcjs.virginia.gov (804) 225-2782

DCIS Virginia Department of Criminal Justice Services

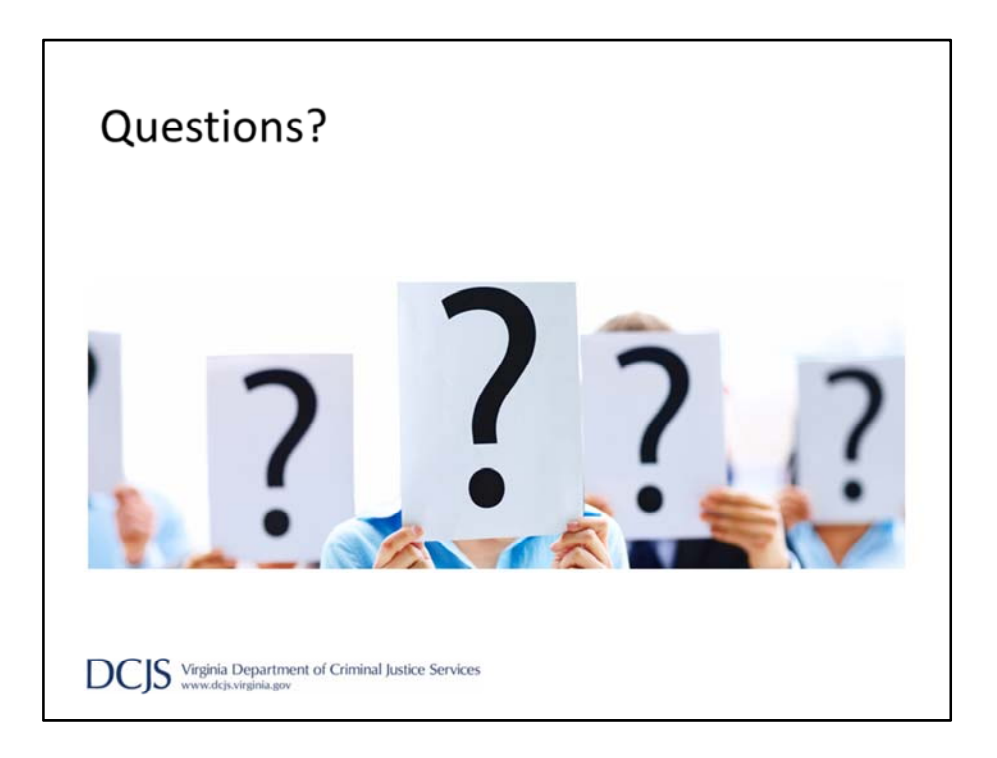